## การถ้างชื่อผู้ใช้งานฐานนี้

เนื่องจากการเข้าสู่ระบบ โปรแกรม 1 User สามารถเข้าใช้งานได้เครื่องใดเครื่องหนึ่ง ดังนั้นกรณีเข้าใช้งานจากอีกเครื่อง แล้วต้องการเข้าอีกเครื่อง ต้องคำเนินการดังนี้

เลือกหน้าจอ โปรแกรมเงินเดือน -> คลิก เครื่องมือ -> เลือก แสดงชื่อผู้ใช้ฐานข้อมูลขณะนี้ -> เลือก แฟ้ม เลือก ล้างข้อมูลชื่อผู้ใช้เครื่องขณะนี้ -> เข้าสู่ระบบใหม่อีกครั้ง

| 🙈 เลือกฐานข้อมูล |                                                                                         | - 0 | × | ]      | 🖀 แสดงรายชื่อผู้ใช้ฐานข้อมูลขณะนี้                    |                                  | -                             |                                      |
|------------------|-----------------------------------------------------------------------------------------|-----|---|--------|-------------------------------------------------------|----------------------------------|-------------------------------|--------------------------------------|
| แฟ้ม เค          | รื่องมือ หน้าต่าง วิธีใช้ 💷 🗊                                                           |     |   |        | แฟ้ม หน้าต่าง วิธีใช้ 📾 🗊                             |                                  |                               |                                      |
| <b>~</b>         | แก้ไขคุณสมบัติฐานข้อมูล(M)<br>กำหนดชื่อกิจการ(N)                                        |     |   |        | ร์ ล้างข้อมูลซื้อผู้ไข้เครื่องขณะนี้(X)<br>1 ปิด(Y) 0 | ชื่อผู้ใช้เครื่อง<br>TSUPPORT430 | ชื่อผู้ใช้โปรแกรม<br>BUSINESS | เวลาที่เริ่มใช้งาน<br>20/10/2565 16: |
|                  | แสดงชื่อตารางในฐานข้อมูล(O)<br>แสดงคณสมบัติเฉพาะ(P)                                     |     |   |        | จบการทำงาน(Z)                                         |                                  |                               |                                      |
|                  | แสดงซื่อผู้ใช้ฐานข้อมูลขณะนี้(Q)                                                        |     |   |        |                                                       |                                  |                               |                                      |
| £                | ปรับปรุงฐานข้อมูล(R)                                                                    |     |   |        |                                                       |                                  |                               |                                      |
|                  | ชื่อผู้ใช้และสิทธิการใช้งาน(S)<br>แก้ไขรหัสลับของตนเอง(T)                               |     |   | $\neg$ |                                                       |                                  |                               |                                      |
|                  | สำรองข้อมูล(U)<br>นำข้อมูลสำรองกลับมาใช้งาน(V)<br>นำข้อมูลสำรองอัตโนมัติกลับมาใช้งาน(W) |     |   |        |                                                       |                                  |                               |                                      |
|                  | อ่านแฟ้มบันทึกการใช้ฐานข้อมูล(X)<br>อ่านแฟ้มบันทึกการเปลี่ยนแปลงข้อมูล(Y)               |     |   |        |                                                       |                                  |                               |                                      |
|                  | ตั้งค่าซ่องหางติดต่อ HardLock(H)                                                        |     |   |        |                                                       |                                  |                               |                                      |
|                  | ปรับขนาดอักษรจอภาพ(Z)                                                                   |     |   |        |                                                       |                                  |                               |                                      |
|                  |                                                                                         |     |   |        | <                                                     |                                  |                               | >                                    |
|                  |                                                                                         |     |   |        | 1 รายการ                                              |                                  |                               |                                      |

\*\*<u>แนะนำช่องทางการติดต่อฝ่ายบริการ</u> :

กรณีที่ต้องการสอบถามเพิ่มเติม ท่านสามารถแจ้งรายละเอียดที่ต้องการทราบเพิ่มเติมได้ทาง Line@ ของฝ่ายบริการ คือ @businessplus\_pr ซึ่งจะมีเจ้าหน้าที่ ให้บริการ ดังนี้

- ในเวลาทำการ วันจันทร์ ถึง วันศุกร์ ตั้งแต่เวลา 08.30 น. 17.30 น.
- นอกเวลาทำการ วันจันทร์ ถึง วันศุกร์ ตั้งแต่เวลา 17.30 น. 22.00 น. และ วันเสาร์ วันอาทิตย์ วันหยุคนักขัตฤกษ์ ตั้งแต่เวลา 08.30 น. 22.00 น.